製造命令教學

※需開製令的情況

在 JIRA 上件好訂單之後,1 開頭的市購件與2 開頭的加工件需要請購 而4 開頭的品號要開製令,代表組合件(好幾個料件組在一起)

## ※步驟

1. 先複製要開製令的品號

| Sales Order Management / BPM-3924<br>[國外訂單] [深迪][PO#POP20120802]CR-G32_3X2.5測推Socket&手測蓋(邱創先) |      |                                                   |                                            |                                |                    |                              |                            |           |       |         |    |       |       |      |     |
|-----------------------------------------------------------------------------------------------|------|---------------------------------------------------|--------------------------------------------|--------------------------------|--------------------|------------------------------|----------------------------|-----------|-------|---------|----|-------|-------|------|-----|
| ✔ 編輯                                                                                          | Q留言  | 指派                                                | 更多 🗸                                       | 退回                             | 作廢                 | Test                         |                            |           |       |         |    |       |       |      |     |
| ∨ 詳細資訊                                                                                        |      |                                                   |                                            |                                |                    |                              |                            |           |       |         |    |       |       |      |     |
| 任務類型:                                                                                         |      | ₩ 客月                                              | ≦訂單                                        |                                |                    |                              |                            |           | 汸     | 程狀態:    |    |       | 已評估(檢 | 視工作流 | 程)  |
| 優先權:                                                                                          |      | ✔ 一般件                                             |                                            |                                |                    | 結案碼:                         |                            |           | Ħ     | 未解決     |    |       |       |      |     |
| 元件:                                                                                           |      | Parts                                             |                                            |                                |                    |                              |                            |           |       |         |    |       |       |      |     |
| 標籤:                                                                                           |      | 無                                                 |                                            |                                |                    |                              |                            |           | 倄     | 請主:     |    |       |       |      |     |
| 訂單資訊                                                                                          | 銷貨資訊 |                                                   |                                            |                                |                    |                              |                            |           |       |         |    |       |       |      |     |
| 單號:                                                                                           |      | 221-                                              | 202012100                                  | 01                             |                    |                              |                            |           |       |         |    |       |       |      |     |
| 訂單類別                                                                                          | :    | 國外訂單                                              |                                            |                                |                    |                              |                            |           |       |         |    |       |       |      |     |
| 訂單:                                                                                           |      | [深迪][PO#POP20120802]CR-G32_3X2.5測推Socket&手測蓋(邱創先) |                                            |                                |                    |                              |                            |           |       |         |    |       |       |      |     |
| 專案代號                                                                                          | ē.   | 訂單,收費項目                                           |                                            |                                |                    |                              |                            |           |       |         |    |       |       |      |     |
| 客戶:                                                                                           |      | 上海深迪                                              |                                            |                                |                    |                              |                            |           |       |         |    |       |       |      |     |
| 客戶單號                                                                                          | ř.   | POP                                               | 20120802                                   |                                |                    |                              |                            |           |       |         |    |       |       |      |     |
| 訂單項目                                                                                          | :    | 序别                                                | Ŕ                                          |                                |                    |                              |                            | 已交/數量     | 單價    | 總價      | 可用 | 庫/用/進 | 前置天數  | 屬性   | 狀態  |
|                                                                                               |      | <                                                 | <b>4J-GYRO</b><br>CYRO42<br><i>常温42</i> 5  | SOCKET                         | -VLGA14<br>VLGA1   | <b>4L-3x2.5</b><br>4L-3x2.5  | - <b>201207</b><br>-201207 | 872 (SET) | \$700 | \$1,400 | -2 | 0/2/0 | 0     | 自製件  | 未結案 |
|                                                                                               |      | 2                                                 | <b>4J-GYRO</b><br>GYRO42-<br><i>常溫42</i> 9 | <b>42-S02</b><br>手測蓋-<br>SITES | -VLGA14<br>-VLGA14 | <b>4L-3x2.5</b><br>L-3x2.5-2 | <b>-201207</b><br>201207   | 0/2 (SET) | \$300 | \$600   | -2 | 0/2/0 | 0     | 自製件  | 未結案 |

## 2. 點選更多,選擇建立子任務

| Sales Or<br>[國夕 | rder Managemen<br>[訂單] [深詞 | t / BPM-3924<br>迪][PO#POP | 2012 | 0802     | CR-G32_3X2.5測拍   | Ê  |
|-----------------|----------------------------|---------------------------|------|----------|------------------|----|
| ✔ 編輯 Q          | 留言 指派                      | 更多 🗸 🔋 退回                 | 作廢   | Test     |                  |    |
| ▼ 詳細資訊          |                            | 新增工作日誌                    |      |          |                  |    |
| 任務類型:           | <b>   客</b>                | ) 新增附件                    |      |          | 流程將              | 伏亰 |
| 優先權:            | <b>~</b> -                 | 301-24011                 |      |          |                  | 馬: |
| 元件:             | Parts                      | 監看任務                      |      |          |                  |    |
| 標籤:             | 無                          | 監看者                       |      |          | 備註:              |    |
| 訂單資訊 銷          | 鎖資訊                        | 建立子任務                     |      |          |                  |    |
| 單號              | 221                        | 建立相關任務                    |      |          |                  |    |
| 訂單類別:           | 國外                         | 連結任務                      |      |          |                  |    |
| 訂單:             | [深〕                        | 複製任務                      | 33   | 2_3X2.5浿 | 推Socket&手測蓋(邱創先) |    |
| 專案代號:           | 訂單                         | 檀籬                        |      |          |                  |    |
| 客戶:             | 上海                         | 10-194                    | _    |          |                  |    |
| 客戶單號:           | POF                        | 20120802                  |      |          |                  |    |

3.任務類型選擇製造命令(注意:從請購需求切換成製造命令時,會跳出失敗的視窗,所以切換完之後先按右下角的 Cancel,重新再開一次就可以建立成功了,這是系統的 bug)

在主件品號欄貼上剛剛複製的品號,系統就會自動跳出資料給你選擇 Create Subtask: BPM-3924

| 任務類型* |                                                                                   |          | <b>^</b> |
|-------|-----------------------------------------------------------------------------------|----------|----------|
|       |                                                                                   |          | - 1      |
| 摘要    | [製造命令]~                                                                           |          | . 1      |
| 優先權   | ~ ⑦                                                                               |          | . 1      |
| 標籤    | ·                                                                                 |          | - 1      |
|       | begin typing to find and create labels or press down to select a suggested label. |          | - 1      |
| 主件品號* | Select 👻                                                                          |          | - 1      |
| 機台型號  | 4J-GYRO42-S01-VLGA14L-3x2.5-201207 Q                                              |          | . 1      |
| 機台序號  | 4J-GYRO42-S01-VLGA14L-3x2.5-201207~GYRO42-SOCKETVLGA14L-3x                        |          | - 1      |
|       | 因是常客戶及機型相關的序號                                                                     |          | - 1      |
| 製令單別* | 廠内製令工單                                                                            |          | - 1      |
| 製令    | Select 👻                                                                          |          | - 1      |
| 數量*   |                                                                                   |          | - 1      |
| 處理人員* | 💿 Automatic 💌                                                                     |          |          |
| 需求人*  | chiucs                                                                            |          |          |
|       |                                                                                   | *        |          |
|       | Start typing to get a list of possible matches.                                   | -        |          |
| 預計開工* |                                                                                   |          |          |
| 預計完工* |                                                                                   |          |          |
| 附件    | ←→ 拖拉檔案至此上傳,或是 瀏覽檔案.                                                              |          | -        |
|       | Create another                                                                    | Create C | ancel    |

 填入需求數量、選擇預計開工&完工的日期(通常我都會選當天跟交期,開出 製令後再請生管做調整),接著按下 Create

| Create Subtask : BPM-3924 |                                                                                   |                |  |  |  |  |  |
|---------------------------|-----------------------------------------------------------------------------------|----------------|--|--|--|--|--|
| 任務類型*                     | <ul> <li>■ 製造命会</li> <li>▼</li> </ul>                                             |                |  |  |  |  |  |
| 摘要*                       | [製造命令] (邱創先)4J-GYRO42-S01-VLGA14L-3x2.5-201207~GYRO42-SOCKET-                     |                |  |  |  |  |  |
| 優先權                       | ~ ▼ ⑦                                                                             |                |  |  |  |  |  |
| 標籤                        | -                                                                                 |                |  |  |  |  |  |
|                           | Begin typing to find and create labels or press down to select a suggested label. |                |  |  |  |  |  |
| 主件品號*                     | 4J-GYRO42-S01-VLGA14L-3x2.5-201207~GYRO42-SOCKETVLGA14 × •                        |                |  |  |  |  |  |
| 機台型號                      | Select 👻                                                                          |                |  |  |  |  |  |
| 機台序號                      | Select 👻                                                                          |                |  |  |  |  |  |
|                           | 選擇與客戶及機型相關的序號                                                                     |                |  |  |  |  |  |
| 製令單別*                     | 廠内製令工單                                                                            |                |  |  |  |  |  |
| 製令                        | Select 👻                                                                          |                |  |  |  |  |  |
| 數量*                       | 1                                                                                 |                |  |  |  |  |  |
| 處理人員*                     | Automatic                                                                         |                |  |  |  |  |  |
| 需求人*                      | chiucs                                                                            |                |  |  |  |  |  |
|                           |                                                                                   | 34.            |  |  |  |  |  |
|                           | Start typing to get a list of possible matches.                                   |                |  |  |  |  |  |
| 預計開工*                     | 2020/12/23                                                                        |                |  |  |  |  |  |
| 預計完工*                     | 2020/12/31                                                                        |                |  |  |  |  |  |
| 时件                        | ↔ #拉檔案至此上傳, 或是 瀏覽檔案.                                                              |                |  |  |  |  |  |
|                           | Create a other                                                                    | r Create Cance |  |  |  |  |  |

5. 底下就會出現開好的製令,點進去

## ▶ 任務連結

## is caused by

OMPM-5154 [製造命令] (戴世豐)4J-GYRO42-S01-VLGA14L-3x2.5-201207~GYRO42-SOCKET--VLGA14L-3x2.5-201207

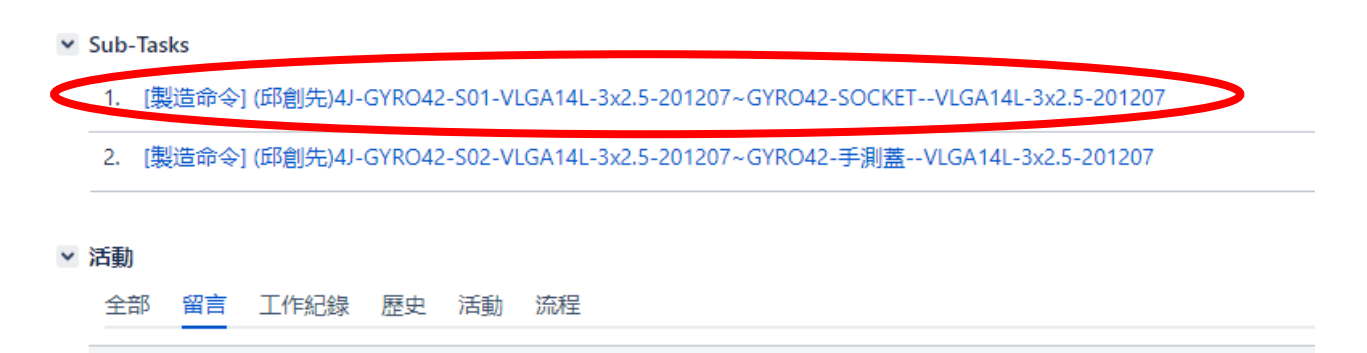

 裡面都會是空的,因為生管還沒有把製令的內容掛進來,所以開完製令要在 底下留言給生管跟製造部負責人,讓他們知道有這張單的存在,也請生管再 調整製令的時間

a Sales Order Management / BPM-3924 國外訂單] [深迪][PO#POP20120802]CR-G32\_3X2.5測推Socket&手測蓋(邱創先) / BPM-3936 [製造命令] (邱創先)4J-GYRO42-S01-VLGA14L-3x2.5-201207~GYRO42-SOCKET--VLGA14L-3x2.5-201207

| ✔ 編輯 Q 留言           | 指派 更多 🖌 建立製令 Test                          |                               |                      |  |  |  |  |  |
|---------------------|--------------------------------------------|-------------------------------|----------------------|--|--|--|--|--|
| ✓ 詳細資訊              |                                            |                               |                      |  |  |  |  |  |
| 任務類型:               | ● 製造命令                                     | 流程狀態:                         | <b>OPEN</b> (檢視工作流程) |  |  |  |  |  |
| 優先權:                | ✔ 一般件                                      | 結案碼:                          | 未解決                  |  |  |  |  |  |
| 元件:                 | 無                                          |                               |                      |  |  |  |  |  |
| 標籤:                 | 無                                          | 備註:                           |                      |  |  |  |  |  |
| 製令資訊 請購資訊           | 採購資訊 領料資訊                                  |                               |                      |  |  |  |  |  |
| 單號                  | -                                          |                               |                      |  |  |  |  |  |
| 主件品號:               | 4J-GYRO42-S01-VLGA14L-3x2.5-201207~GYRO42- | SOCKETVLGA14L-3x2.5-201207#常溫 | 42 SITES             |  |  |  |  |  |
| 製令單別:               | 廠内製令工單                                     |                               |                      |  |  |  |  |  |
| 數量:                 | 數量. 2                                      |                               |                      |  |  |  |  |  |
| 生產線/加工廠:            |                                            |                               |                      |  |  |  |  |  |
| 製令項目:               |                                            |                               |                      |  |  |  |  |  |
|                     |                                            |                               |                      |  |  |  |  |  |
|                     |                                            |                               |                      |  |  |  |  |  |
|                     |                                            |                               |                      |  |  |  |  |  |
| ~ 附件                |                                            |                               |                      |  |  |  |  |  |
|                     |                                            |                               |                      |  |  |  |  |  |
| <☆〉拖拉檔案至此上傳,或是瀏覽檔案. |                                            |                               |                      |  |  |  |  |  |
|                     |                                            |                               |                      |  |  |  |  |  |
| ~ 活動                |                                            |                               |                      |  |  |  |  |  |
| 全部 留言 工作紀録 歷史 活動 流程 |                                            |                               |                      |  |  |  |  |  |